## 事前準備

「@city.himeji.lg.jp」のメー ルが受信できるメールアドレス

以下の条件を2つ以上満たす 8文字以上のパスワード

1)英字(大文字) 3)数字 2)英字(小文字) 4)記号

例:Himeji30@

## 手順1

オンライン手続ポータルサイトを 開きます。

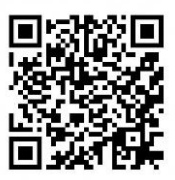

↑こちらのQRコードを読み込むとトップページを開きます。

### 手順2

# 「新規登録」をタップします。

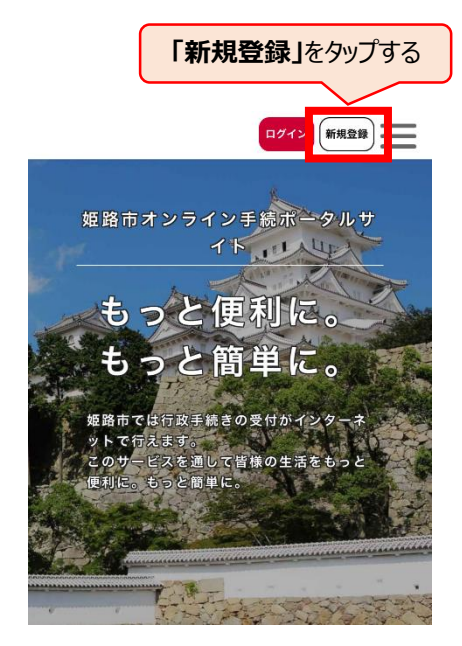

#### 手順3

画面の下の方にある 「個人として登録する」をタップします。

| <b>≗</b> + 利用者の新規登録<br>                                                             |
|-------------------------------------------------------------------------------------|
| 利用者登録でもっと便利に。                                                                       |
|                                                                                     |
| (哈)                                                                                 |
| 個人として登録する<br>個人としてご利用の方はこちらから。                                                      |
| 事業者と<br><sup>(個人事業主</sup> (自当)<br><sup>(人は法人としてのご利用の</sup><br>「個人として登録する」を<br>タップする |
| く ホームに戻る                                                                            |

### 手順4

利用規約を確認し、「同意する」に チェックし、「利用者の登録を開始す る」をタップします。

| 利用規約の確認                                                                                                    |                       |
|----------------------------------------------------------------------------------------------------|-----------------------|
| (趣旨)                                                                                                    |                       |
| 第1条 この規約は、市が運営する姫路市オンライン手                                                                                                    |                       |
| 続ポータルサイトの利用に関し、システム利用者に同意                                                                                                    |                       |
| していただくことが必要な事項を定めるものとする。<br>(定義)                                                                                                    |                       |
| 第2条 この規約において、次の各号に掲げる用語の意                                                                                                    |                       |
| 義は、当該各号に定めるところによる。                                                                                                    |                       |
| (1) システム 市に対する申請、届出その他の手続等を                                                                                                    |                       |
| 「利用規約に同意します」<br>にチェックを入れる                                                                                                    |                       |
| American Cycle and and a feature   American P手続等をいう。   Image: American and a feature Image: American and a feature   Image: American and a feature Image: American and a feature   Image: American and feature Image: American and a feature | <b>D登録を開始する」</b><br>る |
| 利用者の登録を開始する >                                                                                                    | 1                     |
|                                                                                                    |                       |

### 手順5

## メールアドレスを入力し、 「登録する」をタップします。

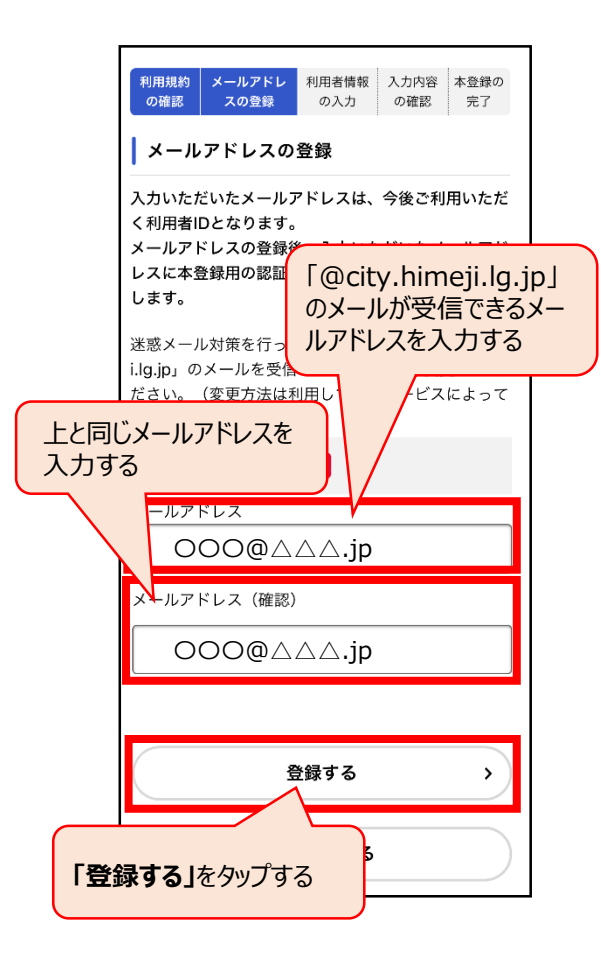

## 手順6

「登録します。よろしいですか?」 と表示されるので、「OK」をタップ します。

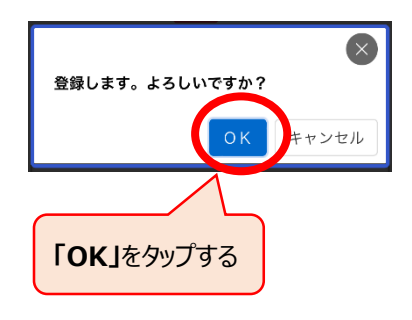

## 手順7

入力したメールアドレス宛に 認証コードを記載したメール が届くので、メールに記載の 認証コードを入力し、 「認証コードを確認する」を タップします。

| 利用規約<br>の確認     メールアドレ<br>スの登録     利用者情報<br>の入力     入力内容     本受<br>完   | <b>豪の</b><br>了                 |
|------------------------------------------------------------------------|--------------------------------|
| メールアドレスの登録完了<br>本登録用の認証コードを記載した<br>た。<br>メール受信後、30分以内に本登録<br>入力してください。 | メールアドレスに<br>-ルに記載されて<br>コードを入力 |
| 認証コード<br>必須<br>●●●●●●●                                                 |                                |
| 認証コードを確認する                                                             | $\rightarrow$                  |
| 「認証コードを確認する」<br>をタップする                                                 |                                |

### 手順8

パスワードや氏名など、利用者情報の入力を行い、「入力内容を確認する」 をタップします。

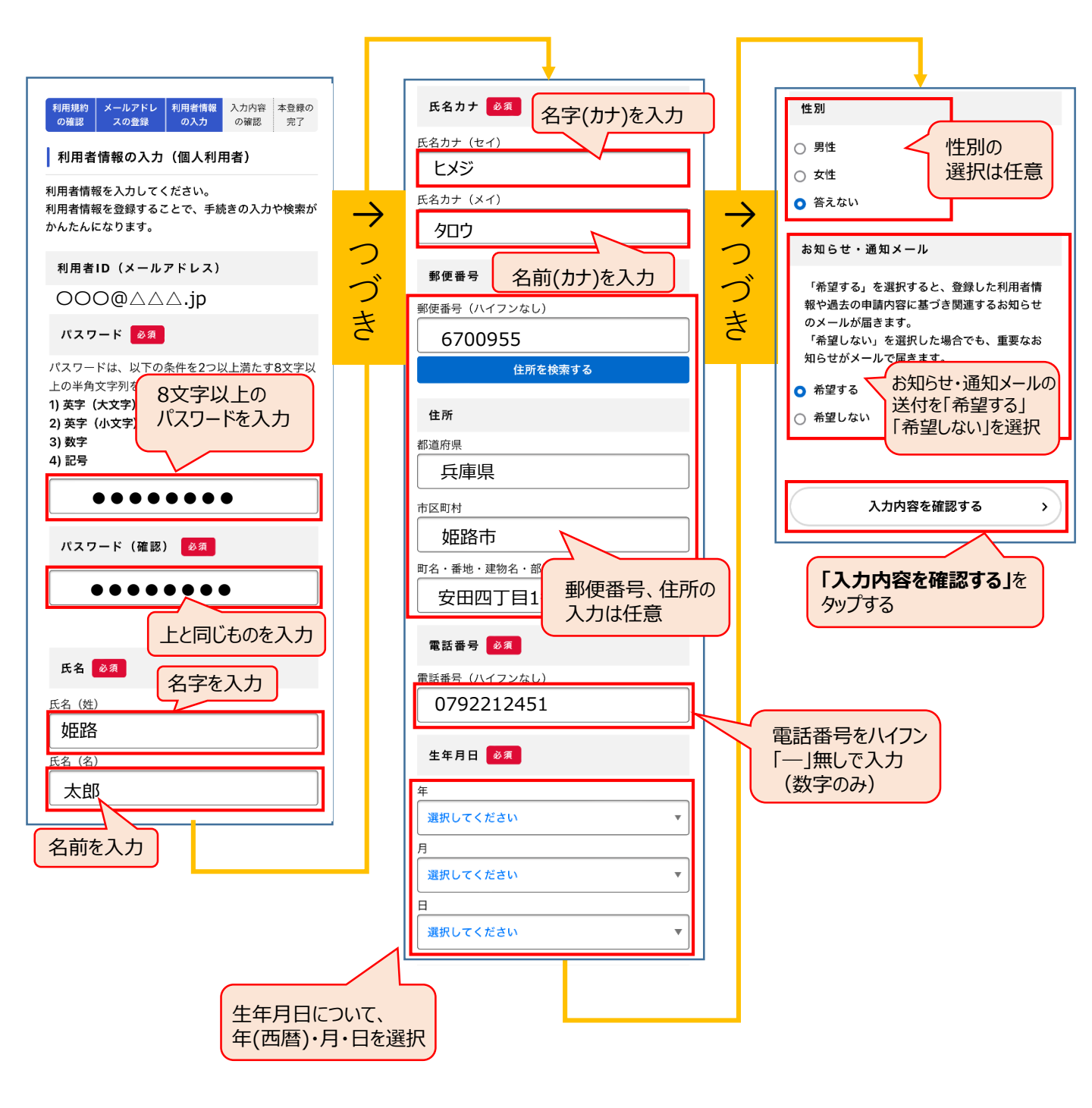

#### 手順9

## 入力した内容を確認し、 「登録する」をタップします。

| ▲・ 利用者の新規登録                                       |  |  |
|---------------------------------------------------|--|--|
| 利用規約 メールアドレ 利用者情報 入力内容 本登録の   の確認 スの登録 の入力 の確認 完了 |  |  |
| 入力内容の確認(個人利用者)                                    |  |  |
| 入力内容を確認し、本登録を完了してください。                            |  |  |
| 利用者ID(メールアドレス)<br>〇〇〇@△△△.jp                      |  |  |
| <sub>氏名</sub><br>姫路 太郎                            |  |  |
| 氏名カナ<br>ヒメジ タロウ                                   |  |  |
| <sup>住所</sup><br>〒6700955<br>兵庫県姫路市安田四丁目1番地       |  |  |
| 電話番号<br>0792212451                                |  |  |
| 生年月日<br>19〇〇年〇月〇日                                 |  |  |
| 性别<br>男性                                          |  |  |
| お知らせ・通知メール                                        |  |  |
| 希望しない 「登録する」をタップする                                |  |  |
|                                                   |  |  |
| 登録する >                                            |  |  |
| く 入力に戻る                                           |  |  |

### 手順10

「登録します。よろしいですか?」 と表示されるので、「OK」をタップ します。

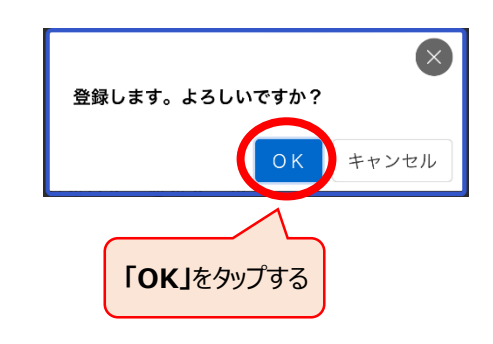

#### 手順11

## 以上で、利用者登録は完了 です。

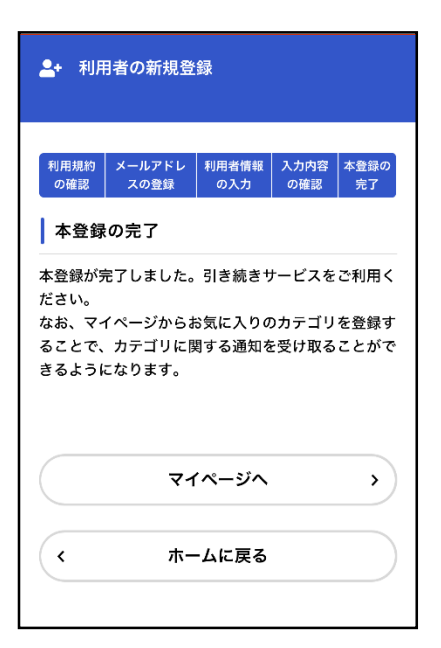